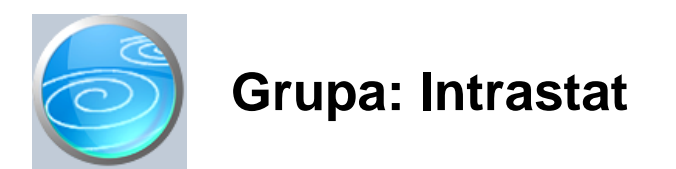

DOKUMENTI:

- INTRASTAT OTPREMA
- INTRASTAT PRIMITAK
- INTRASTAT PRIMITAK PKV
- INTRASTAT PRIMITAK MATERIJALA
- INTRASTAT OBRAZAC
- KOMBINIRANA NOMENKLATURA
- MJERNA JEDINICA
- VRSTA POSLA

#### IZVJEŠTAJI:

- POPIS INTRASTAT OTPREMA
- POPIS INTRASTAT PRIMITAK
- POPIS INTRASTAT PRIMITAK PKV
- POPIS INTRASTAT PRIMITAK MATERIJALA
- POPIS INTRASTAT OBRAZACA
- POPIS NEOBRA ENIH RA UNA E
- POPIS NEOBRA ENIH PRIMKI E
- POPIS NEOBRA ENIH PRIMKI E PKV
- POPIS NEOBRA ENIH PRIMKI EM
- POPIS MJERNIH JEDINICA
- POPIS VRSTE POSLA

Intrastat je modul za pripremu podataka i izvještavanje za Intrastat

Ovaj modul može raditi i samostalno, ali u tom slu aju, svi podaci se upisuju ru no.

Modul je namjenjen prvenstveno kao dopuna modulu INO trgovina, jer iz ovog modula automatski preuzima podatke o primicima i isporukama u EU.

U modli se nalaze dokumenti za prirpemu podataka, te Intrastat obrazac, koji služi za izradu XML datoteke za slanje u Intrastat.

Slanje datoteke se ne radi kroz program Synesis, nego kroz G2B program Carinske uprave. Program Synesis samo priprema podatke i izra uje datuteku, koja se nakon toga u itava u G2B program i šalje u Intrastat.

Za uspješno korištenje programa, nakon isntalacije modula Intrastat (imodula INO trgovina), neophodo je još u initi slijede e:

- 1. u dokument 'Kombinirana nomenklatura'
- upisati šifre nomenklature za robu koja je predmet trgovine s EU
- 2. U dokuement 'Roba/usluga',
- upisati šifru Kombinirane nomenklature, kao i koeficjente mase i koli ine
- 3. U dokuemtnu 'Partner'
  - Partnerima iz EU upisati šifru zemlje

Nakon toga e program Synesis imati dovoljno podataka za pra enje poslovanja s EU i za izvještavanje za Intrastat.

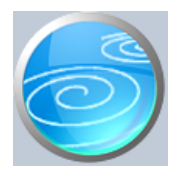

# Intrastat - otprema

Verzija: 1.00

Grupa: Intrastat

Selektor: Skladište

# Automatsko odre ivanje broja

Aktivno

### Opis

Intrastat - otprema je dokument za evidentiranje podataka o isporukama u EU koje se moraju prijaviti u Intrastat.

Ovaj dokument pojavljuje se samo kod korisnika koji imaju modul Robno.

Korisnici koji imaju modul INO trgovina, na ovom dokumentu imaju gumb 'Ra un E', za u itavanje podataka o isporukama iz Ra una E. Klikom na ovaj gumb, program daje popis svih ra una E, a izborom nekog od njih, podaci o isporuci se automatski prebacuju u dokument intrastat - otprema.

Iz Ra una E mogu se u itavati samo ra uni koji su izdani kupcima iz EU. Ostali ra uni ne e biti prihva eni s porukom da 'zemlja nije lanica EU', te ne spada u Intrastat.

Prilikom u itavanja podataka iz Ra una E, program e automatski u itati i odgovaraju i te aj Narodne banke, ako je ra unalo povezano na internet. Nakon toga, program izvrši prera un koli ine u masu i koli inu u zadanoj jedinici mjere, a sve prema koeficjentima za prera un koje ste prethodno upisali u podatke o robama.

Nakon što su podaci iz ra una E u itani i obra eni, u polje 'Korekcija statisti ke vrijednosti' treba upisati iznos za korekciju. Ovisno o uvjetima usporuke (incoterms), ova korekcija mora biti pozitivna (Uve anje) ili negativna (smanjenje nabavne vrijednosti). Budu i da su uvjeti smanjenja i pove anja vrijednosti propisani pravilima Intrastata, program zahtijeva za obavezno upišete odgovaraju u vrstu iznosa (pozitivan, negativan ili nula), ve prema tome koji je Incoterm odabran.

Nakon spremanja dokumenta, upisani podaci biti e automatski obuhva eni prilikom izrade Intrastat obrasca.

U izvještajima modul Intrastat nalazi se i izvještaj 'Popis neobra enih ra una E' koji daje prikaz svih Ra una E koji su izdani kupcima iz zemalja lanica EU, a koji još nisu obra eni dokumentom 'Intrastat -otprema'.

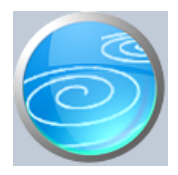

# Intrastat - primitak

Verzija: 1.00

Grupa: Intrastat

Selektor: Skladište

# Automatsko odre ivanje broja

Aktivno

### Opis

Intrastat - primitak je dokument za evidentiranje podataka o stjecanjima iz EU koje se moraju prijaviti u Intrastat.

Ovaj dokument pojavljuje se samo kod korisnika koji imaju modul Robno.

Korisnici koji imaju modul INO trgovina, na ovom dokumentu imaju gumb 'Primka E', za u itavanje podataka o isporukama iz Primke E. Klikom na ovaj gumb, program daje popis svih primki E, a izborom neke od njih, podaci o stjecanju se automatski prebacuju u dokument intrastat - primitak.

Iz Primke E mogu se u itavati samo primke dobavlja a i EU. Ostale primke ne e biti prihva ene s porukom da 'zemlja nije lanica EU', te ne spada u Intrastat.

Prilikom u itavanja podataka iz Primke E, program e automatski u itati i odgovaraju i te aj Narodne banke, ako je ra unalo povezano na internet. Nakon toga, program izvrši prera un koli ine u masu i koli inu u zadanoj jedinici mjere, a sve prema koeficjentima za prera un koje ste prethodno upisali u podatke o robama.

Nakon što su podaci iz primke E u itani i obra eni, u polje 'Korekcija statisti ke vrijednosti' treba upisati iznos za korekciju. Ovisno o uvjetima usporuke (incoterms), ova korekcija mora biti pozitivna (uve anje) ili negativna (smanjenje nabavne vrijednosti). Budu i da su uvjeti smanjenja i pove anja vrijednosti propisani pravilima Intrastata, program zahtijeva za obavezno upišete odgovaraju u vrstu iznosa (pozitivan, negativan ili nula), ve prema tome koji je Incoterm odabran.

Nakon spremanja dokumenta, upisani podaci biti e automatski obuhva eni prilikom izrade Intrastat obrasca.

U izvještajima modul Intrastat nalazi se i izvještaj 'Popis neobra enih primki E' koji daje prikaz svih Primki E koji su zaprimljene od dobavlja a iz zemalja lanica EU, a koje još nisu obra ene dokumentom 'Intrastat -primitak'.

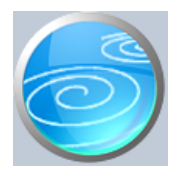

Grupa: Intrastat

Selektor: Prodavaonica

# Automatsko odre ivanje broja

Aktivno

### Opis

Intrastat - primitak PKV je dokument za evidentiranje podataka o stjecanjima iz EU koje se moraju prijaviti u Intrastat.

Ovaj dokument pojavljuje se samo kod korisnika koji imaju modul Maloprodaja (Maloprodaja II).

Korisnici koji imaju modul INO trgovina, na ovom dokumentu imaju gumb 'Primka E PKV', za u itavanje podataka o isporukama iz Primke E PKV. Klikom na ovaj gumb, program daje popis svih primki E PKV, a izborom neke od njih, podaci o stjecanju se automatski prebacuju u dokument intrastat - primitak PKV.

Iz Primke E PKV mogu se u itavati samo primke dobavlja a i EU. Ostale primke ne e biti prihva ene s porukom da 'zemlja nije Ianica EU', te ne spada u Intrastat.

Prilikom u itavanja podataka iz Primke E PKV, program e automatski u itati i odgovaraju i te aj Narodne banke, ako je ra unalo povezano na internet. Nakon toga, program izvrši prera un koli ine u masu i koli inu u zadanoj jedinici mjere, a sve prema koeficjentima za prera un koje ste prethodno upisali u podatke o robama.

Nakon što su podaci iz primke E PKV u itani i obra eni, u polje 'Korekcija statisti ke vrijednosti' treba upisati iznos za korekciju. Ovisno o uvjetima usporuke (incoterms), ova korekcija mora biti pozitivna (uve anje) ili negativna (smanjenje nabavne vrijednosti). Budu i da su uvjeti smanjenja i pove anja vrijednosti propisani pravilima Intrastata, program zahtijeva za obavezno upišete odgovaraju u vrstu iznosa (pozitivan, negativan ili nula), ve prema tome koji je Incoterm odabran.

Nakon spremanja dokumenta, upisani podaci biti e automatski obuhva eni prilikom izrade Intrastat obrasca.

U izvještajima modul Intrastat nalazi se i izvještaj 'Popis neobra enih primki E PKV' koji daje prikaz svih Primki E PKV koji su zaprimljene od dobavlja a iz zemalja lanica EU, a koje još nisu obra ene dokumentom 'Intrastat -primitak PKV'.

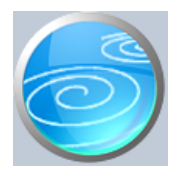

Grupa: Intrastat

Selektor: Skladište M

# Automatsko odre ivanje broja

Aktivno

### Opis

Intrastat - primitak materijala je dokument za evidentiranje podataka o stjecanjima sirovina iz EU koje se moraju prijaviti u Intrastat.

Ovaj dokument pojavljuje se samo kod korisnika koji imaju modul Materijalno.

Korisnici koji imaju modul INO trgovina, na ovom dokumentu imaju gumb 'Primka EM', za u itavanje podataka o isporukama iz Primke EM. Klikom na ovaj gumb, program daje popis svih primki EM, a izborom neke od njih, podaci o stjecanju se automatski prebacuju u dokument intrastat - primitak materijala.

Iz Primke EM mogu se u itavati samo primke dobavlja a i EU. Ostale primke ne e biti prihva ene s porukom da 'zemlja nije lanica EU', te ne spada u Intrastat.

Prilikom u itavanja podataka iz Primke EM, program e automatski u itati i odgovaraju i te aj Narodne banke, ako je ra unalo povezano na internet. Nakon toga, program izvrši prera un koli ine u masu i koli inu u zadanoj jedinici mjere, a sve prema koeficjentima za prera un koje ste prethodno upisali u podatke o robama.

Nakon što su podaci iz primke EM u itani i obra eni, u polje 'Korekcija statisti ke vrijednosti' treba upisati iznos za korekciju. Ovisno o uvjetima usporuke (incoterms), ova korekcija mora biti pozitivna (uve anje) ili negativna (smanjenje nabavne vrijednosti). Budu i da su uvjeti smanjenja i pove anja vrijednosti propisani pravilima Intrastata, program zahtijeva za obavezno upišete odgovaraju u vrstu iznosa (pozitivan, negativan ili nula), ve prema tome koji je Incoterm odabran.

Nakon spremanja dokumenta, upisani podaci biti e automatski obuhva eni prilikom izrade Intrastat obrasca.

U izvještajima modul Intrastat nalazi se i izvještaj 'Popis neobra enih primki EM' koji daje prikaz svih Primki EM koji su zaprimljene od dobavlja a iz zemalja lanica EU, a koje još nisu obra ene dokumentom 'Intrastat -primitak'.

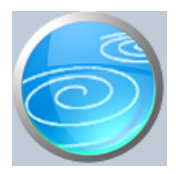

# Intrastat obrazac

### Verzija: 1.00

Grupa: Intrastat

### Selektor: Ne

### Automatsko odre ivanje broja

Aktivno

#### Opis

Intrastat obrazac je dokument za izradu datoteke za slanje u Intrastat.

Nakon što upišete podatke o mjesecu i godini za koju radite izveštaj, porebno je još definirati tok robe (primitak ili otprema) i vrstu obrasca.

Nakon toga, program e u obrazac automatski u itati pdatke koji su prethodno pripremljeni dokumentima Instrastat-otprema, Intrastat - primitak, Intrastat - primitak OKV i Intrastat - Primitak materijala.

Klikom na gumb 'Spremi obrazac' program e izraditi datoteku namijenjenu za slanje u Intrastat sustav (putem G2B programa Carinske uprave).

Jedan obrazac se izra uje samo za jedan tok robe. Ao ste obveznici izvještavanja i za primitke i za otpremu, onda mjese no treba napraviti dva intrastat obrasca, jedna za otpremu i jedan za primitke.

Vrsta obrasca:

- 1. Izvorni obrazac
  - oznaka za prvo slanje obrasca za neki mjesec
- 2. Nadomjesni
  - oznaka za slanje obrasca kojim se ispravlja prethodno (pogrešno) poslani
- 3. Brisanje prethodnog
- oznaka za slanje praznog obrasca kojim se briše prethodno (pogrešno)poslani obrazac
- 4. Prazan obrazac
  - šalje se samo ako u zadanom mjesecu nije bilo isporuka (primitaka)

Dakle, u slu aju slanja neto nog obrasca, mogu je ispravak na dva na ina: Slanjem nadomjesnog obrasca (koji zamijenjuje prethodno poslani) ili brisanjem prehodnog, pa ponovno slanje novog izvornog. U slu aju brisanja i izmjena obrazaca, Intrastat sustav obrasce razlikuje prema mjesecu, godini i vrsti isporuke.

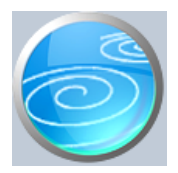

Grupa: Intrastat

### Selektor: Ne

# Automatsko odre ivanje broja

Nije aktivno

### Opis

Kombinirana nomenklatura je dokument za upis podataka o carinskoj nomenklaturi za robu.

Upisuju se slijede i podaci:

- 1. Šifra nomenklature
- 2. Opis
- 3. Propisana jedinica mjere

Svi ovi podaci mogu se dobiti od Carinske uprave. Posebno skre emo pažnju na potrebu da ispravno upišete šifru Jedinice mjere, kako bi izvještavanje za intrastat bilo to no. Napominjemo da mnogi artikli nemaju propisanu jedinicu mjere, te da se za takve treba odabrati šifru 1, koja zna i da ne postoji jedinica mjere

Svi šifarnici u modulima Intrastat i INO trgovina automatski se isporu uju s programom, osim kombinirane nomenklature. Budu i da ovaj šifarnik ima gotovo 10.000 stavaka, uvjereni smo da je bolje da svaki korisnik ru no upiše svojih nekoliko šifri s kojima posluje, nego da svaki puta mora pretraživati po šifarniku od 10.000 stavaka. Tako veliki šifarnik bi nepotrebno usporio rad programa pa ga iz tog razloga nismo htjeli isporu ivati s programom.

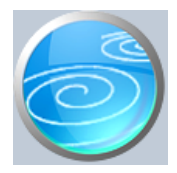

# Mjerna jedinica

# Verzija: 1.00

Grupa: Intrastat

Selektor: Ne

# Automatsko odre ivanje broja

Nije aktivno

### Opis

Mjerna jedinica je dokument za upis šifarnika mjerih jedinica

Prilikom aktiviranja modula Intrastat, podaci o mjernim jedinicama se automatski u itavaju u program, kako ih korisnici ne bi morali sami upisivati.

Nakon što su podaci prvi puta automatski u itani, kasnije izmjene i dopune u podacima korisnik radi sam.

Upisuju se slijede i podaci:

- Šifra mjerne jedinice (dvoznamenkasta, prema me unarodnom šifarniku)

- Oznaka mjerne jedinice

- Opis

U šifarniku se smiju nalaziti samo one mjerne jedinice koje su definirane me unarodom šifarnikom. Dodavanje 'vlastitih' mjernh jedinica imati e za posljedicu neispravan Intrastat obrazac.

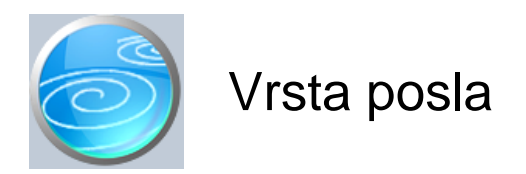

Grupa: Intrastat

Selektor: Ne

# Automatsko odre ivanje broja

Nije aktivno

### Opis

Vrsta posla je dokument za upis šifarnika vrste posla za izvještavanje za intrastat.

Prilikom aktiviranja modula Intrastat, podaci o vrsti posla se automatski u itavaju u program, kako ih korisnici ne bi morali sami upisivati.

Nakon što su podaci prvi puta automatski u itani, kasnije izmjene i dopune u podacima korisnik radi sam.

Upisuju se slijede i podaci:

- Šifra vrste posla (prema propisanom šifarniku)

- Opis vrste posla

U šifarniku se smiju nalaziti samo one vrste posla koje su propisane šifarnikom. Dodavanje 'vlastitih' šifri imati e za posljedicu neispravan Intrastat obrazac.

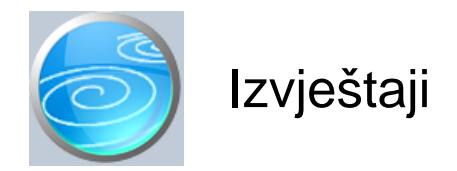

# Popis intrastat - otprema

Selektor: SKLADIŠTE

# Popis intrastat - primitak

Selektor: SKLADIŠTE

### Popis intrastat - primitak PKV

Selektor: PRODAVAONICA

## Popis intrastat - primitak materijala

Selektor: SKLADIŠTE M

### Popis intrastat obrazaca

### Popis neobra enih ra una E

Selektor: SKLADIŠTE

## Popis neobra enih primki E

Selektor: SKLADIŠTE

# Popis neobra enih primki E PKV

Selektor: PRODAVAONICA

# Popis neobra enih primki EM

Selektor: SKLADIŠTE M

### Popis mjernih jedinica

### Popis vrste posla